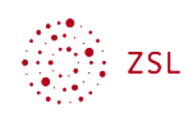

# Nutzer/innen löschen

#### Moodle

S. Lippke, und andere

16.04.21

CC BY-SA 4.0

# 1. Einführung

Um in der Nutzerverwaltung die Übersicht zu bewahren und auch aus datenschutzrechtlichen Gründen müssen Nutzer/innen wenn sie die Schule verlassen auch wieder gelöscht werden. Dies muss gemäß der Datenschutzinformation spätestens 1 Jahr nach dem Ausscheiden aus der Schule erfolgen.

### 2. Einzelne Nutzer/in löschen

• Gehen Sie als **Administrator** angemeldet zu *Website-Administration* - *Nutzer/innen* - *Nutzerkonten* - *Nutzerliste* anzeigen.

| 20 Nutzer/innen    |                              |           |              |             |                 |            |  |  |
|--------------------|------------------------------|-----------|--------------|-------------|-----------------|------------|--|--|
| ✓ Neue Suche       |                              |           |              |             |                 |            |  |  |
| Vollständiger Name | enthält \$                   |           |              |             |                 |            |  |  |
| Mehr anzeigen      | Filter hinzufügen            |           |              |             |                 |            |  |  |
| Vorname / Nachname | E-Mail-Adresse               | Abteilung | Stadt        | Land        | Letzter Zugriff | Bearbeiten |  |  |
| Admin User         | moodleadmin@nomail.belwue.de |           |              |             | 17 Sekunden     | 0          |  |  |
| lehrer1 test       |                              | lehrer    |              |             |                 | û 👁 🌣      |  |  |
| lehrer2 test       |                              |           | lehrer2 test | Deutschland |                 | û 👁 🌣      |  |  |
| lehrer3 test       |                              |           | lehrer3 test |             |                 | û 👁 🌣      |  |  |
| lehrer4 test       |                              |           | lehrer4 test |             |                 | û 👁 û      |  |  |
| schueler test      |                              | 6a        |              |             |                 | û 👁 🌣      |  |  |
| echueler teet1     |                              | C-        |              |             |                 |            |  |  |

- Wählen Sie beim der zu löschenden Person in der ganz rechten Spalte *Bearbeiten* das Mülleimersymbol.
- Bestätigen Sie die Löschung des Nutzerkontos mit der Schaltfläche Löschen

Nutzerkonto löschen

| Destalig                      | en                                 |                 |                              |                  |
|-------------------------------|------------------------------------|-----------------|------------------------------|------------------|
| Möchten Sie<br>inklusive alle | das Nutzerkonto<br>r Einschreibung | en, Aktivitäter | wirklich lö<br>n und übriger | schen,<br>Daten? |
|                               |                                    |                 |                              |                  |

Lehrerinnenfortbildung Baden-Württemberg

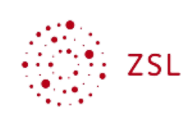

#### 3. Mehrere Nutzer/innen gleichzeitig löschen

Mehrere Nutzer können mittels der Bulk-Verwaltung gleichzeitig gelöscht werden. Liegen die zu löschenden Nutzer/innen in Form einer Text- bzw. CSV-Datei vor können sie auch über den Upload dieser, zuvor angepassten, CSV-Datei gelöscht werden.

Dazu ergänzt man die CSV-Datei um ein Feld deleted. Steht bei einer Person in diesem Feld eine 1, so wird dieser beim Hochladen der Datei gelöscht. Nutzer/innen bei denen eine 0 steht werden angelegt bzw. je nach Einstellungen modifiziert.

Wenn man den Nutzer Max Mustermann s.o. wieder löschen möchte, dann sieht die Datei so aus:

username;firstname;lastname;email;deleted
maxmusterschueler;max;musterschueler;max.musterschueler@nomail.belwue.de;1

Diese Datei lädt man genauso wie beim Anlegen von Nutzer/innen hoch. Bei den Einstellungen muss man bei *Upload Typ* das Aktualisieren von vorhandenen Nutzer/innen einstellen, sowie im Auswahlfeld *Löschen erlauben* weiter unten *Ja* wählen.

| CSV-Zeile   | username                    | firstname | lastname             | email                               |         | deleted | Status           |
|-------------|-----------------------------|-----------|----------------------|-------------------------------------|---------|---------|------------------|
| 2           | maxmusterschueler           | max       | musterschueler       | maxmusterschueler@nomail.be         | lwue.de | 1       | Doppelte Adresse |
| - Einstell  | unaen                       |           |                      |                                     |         |         | Alles aufklappe  |
|             | angen                       | N         |                      |                                     |         |         |                  |
| Upload Typ  |                             | Neue hinz | ufügen, vorhandene a | aktualisieren                       | ÷       |         |                  |
| Neues Kenr  | nwort                       | Kennwort  | erzeugen und per E-M | Mail zusenden, falls erforderlich 💠 |         |         |                  |
| Vorhandene  | Nutzerdetails               | Keine Änd | lerungen             | ¢                                   |         |         |                  |
| Umbenenne   | en erlauben                 | Nein 🗢    |                      |                                     |         |         |                  |
| Löschen erl | auben                       | Ja 🜩      |                      |                                     |         |         |                  |
| Nutzersperr | ung und -aktivierung erlaub | oen Ja ≑  |                      |                                     |         |         |                  |
| Anmeldena   | men standardisieren         | Ja 🗢      |                      |                                     |         |         |                  |
| Für Bulkpro | zess auswählen              | Nein      | \$                   |                                     |         |         |                  |
| Standa      | rdwerte                     |           |                      |                                     |         |         |                  |
| Weitere     | Profileinstellung           | en        |                      |                                     |         |         |                  |

• Man erhält die Bestätigung, dass die Nutzer/innen gelöscht wurden.

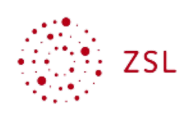

| Ergebnisse Nutzer-Upload                                                                                                    |                       |               |    |                   |         |                |                                    |  |  |  |
|----------------------------------------------------------------------------------------------------|-----------------------|---------------|----|-------------------|---------|----------------|------------------------------------|--|--|--|
| -                                                                                                    | Status                | CSV-<br>Zeile | ID | Anmeldename       | Vorname | Nachname       | E-Mail-Adresse                     |  |  |  |
| ļ                                                                                                    | Nutzer/in<br>gelöscht | 2             | 47 | maxmusterschueler | max     | musterschueler | maxmusterschueler@nomail.belwue.de |  |  |  |
| Nutzer/innen angelegt: 0<br>Nutzer/innen aktualisiert: 0<br>Nutzer/innen gelöscht: 1<br>Fehler löschen: 0<br>Nutzer/innen mit schwachem Kennwort: 0<br>Fehler: 0 |                       |               |    |                   |         |                |                                    |  |  |  |
|                                                                                                    |                       |               |    |                   |         |                | Weiter                             |  |  |  |